## 口座情報

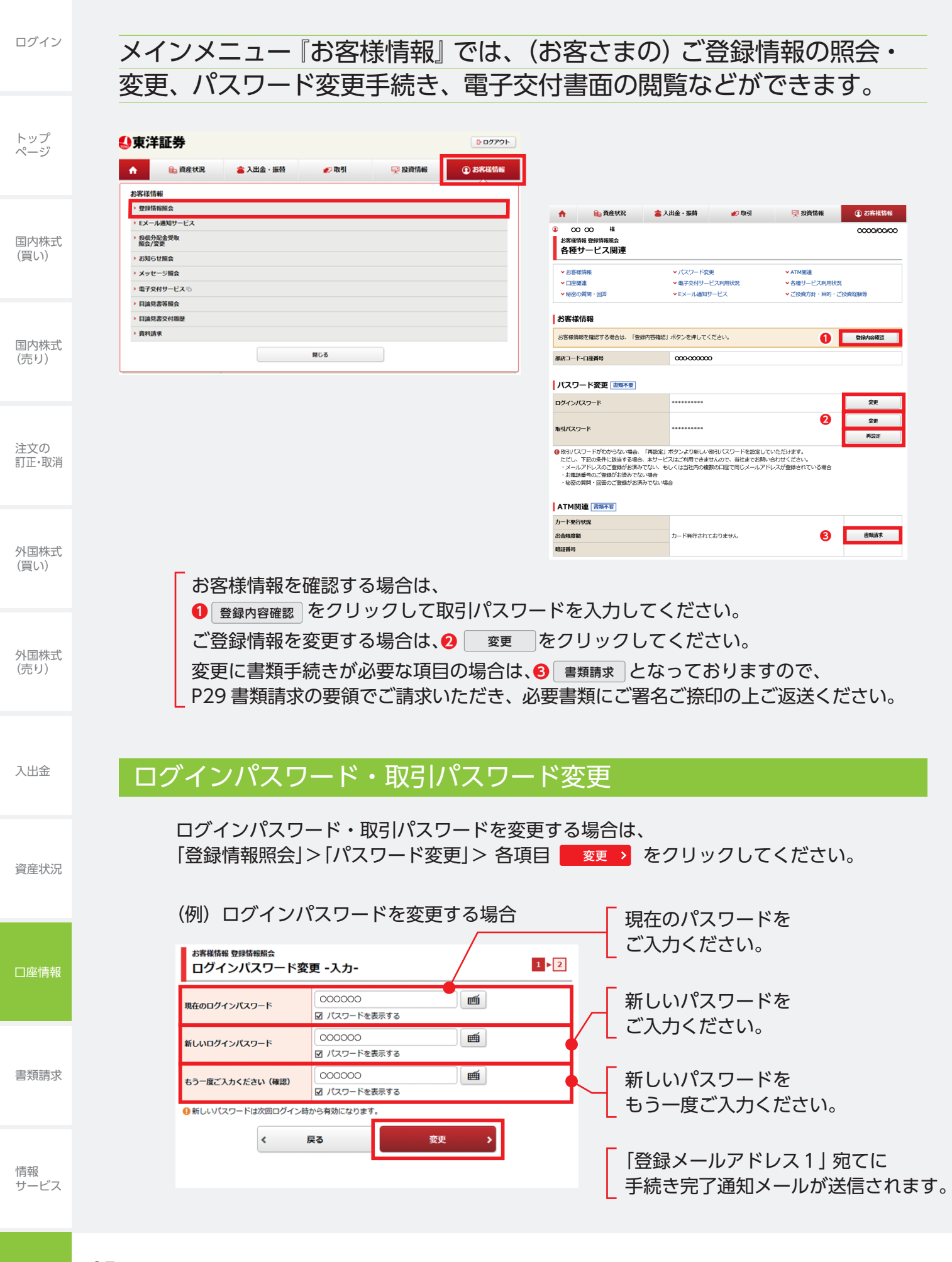

## ログイン 東洋カード出金限度額変更(カード利用のお客さまのみ) 東洋カード利用時の出金限度額を変更する場合は、 「登録情報照会」>「ATM 関連」>出金限度額 変更 をクリックしてください。 トップ ページ ●東洋証券 6-0**77**01-☆ 🔒 資産状況 👛 入出金 · 振替 쯪 投資情報 ① お客様情報 **#**2 取引 **❹**東洋証券 B 00701 • 登録情報系 ① お客様情報 🔒 資産状況 Eメール通知サ 👛 入出金 · 振動 🌮 取引 · 投信分配金受取 账会/变更 ه ٥٥ ٥٥ 0000/00/0 国内株式 お客様情報 登録情報編会 出金限度額変更 -入力・ (買い) 1 - 2 - 3 お知らせ服ま メッセージ服会 現在の出金器度額 100 万円 電子交付サービス > 日論見書等服会 バスワード変更 2005年 目論見書交付履歴 ログインパスワー 28 28 AUX 変更後の出金限度額 万円 資料請求 取引バスワード きし1。 可能です 国内株式 < 前の画面 カード発行的 出金用意図 相互用句 (売り) 88 の取扱について > 最良執行方針 > 勧誘 Install Record (Record (Record 252.0 配当等を受け入れる 注文の 訂正·取消 ●1~100万円の範囲内で限度額を設定し、 2 確認する > をクリックしてください。

| 出金限度額変更内容                        | B00'                                                                              |       |
|----------------------------------|-----------------------------------------------------------------------------------|-------|
| 現在の出金限度額                         | 100万円                                                                             |       |
|                                  |                                                                                   |       |
| 変更後の出金限度額                        | 80万円                                                                              |       |
| 上記の内容でよろしければ、「助<br><b>取らい(スワ</b> | <ul> <li>おバスワードJを入力し「登録」ボタンを押して</li> <li>ト 000000</li> <li>ロバスワードを表示する</li> </ul> | <ださい。 |
|                                  |                                                                                   |       |

外国株式

外国株式 (売り)

入出金

(買い)

## Eメール通知サービス

株式約定通知サービスを設定する場合は、 「登録情報照会」>[Eメール通知サービス]> <sub>認定変更</sub> をクリックしてください。

| ❹東洋証券                                        | G 07701                 | n 🔒 資産状況 👛 入出金 · 振發                              | 秋期     「只 投資情報     ① お客様情報     ①     お客様情報     ①     】     ③     ③     ③     ③     ③     ③     ③     ③     ③     ③     ③     ③     ③     ③     ③     ③     ③     ③     ③     ③     ③     ③     ③     ③     ③     ③     ③     ③     ③     ③     ③     ③     ③     ③     ③     ③     ③     ③     ③     ③     ③     ③     ③     ③     ③     ③     ③     ③     ③     ③     ③     ③     ③     ③     ③     ③     ③     ③     ③     ③     ③     ③     ③     ③     ③     ④     ③     ③     ③     ③     ③     ③     ④     ④     ③     ③     ③     ④     ④     ④     ④     ④     ④     ④     ④     ④     ④     ④     ④     ④     ④     ④     ④     ④     ④     ④     ④     ④     ④     ④     ④     ④     ④     ④     ④     ④     ④     ④     ④     ④     ④     ④     ④     ④     ④     ④     ④     ④     ④     ④     ④     ④     ④     ④     ④     ④     ④     ④     ④     ④     ④     ④     ④     ④     ④     ④     ④     ④     ④     ④     ④     ④     ④ |             |
|----------------------------------------------|-------------------------|--------------------------------------------------|----------------------------------------------------------------------------------------------------|-------------|
| ▲ 自意状况 含入出金・振發 必取引 受政費                       | A46 ① 234455556         | ④OO 0O 機<br>お客様価 Eメール通知サービス<br>Eメールアドレス設定変更 -入力- | 0000/00/00<br>1+ <b>2</b> +3+4                                                                                                    |             |
| > 登録情報服会                                     |                         | X-675121                                         | ~                                                                                                    |             |
| > Eメール通知サービス                                 |                         |                                                  |                                                                                                    | <b>資産状況</b> |
| > 羟氧分配金受取                                    |                         | 1 1 1 1 1 1 1 1 1 1 1 1 1 1 1 1 1 1 1            | <ul> <li>通知しない</li> </ul>                                                                                                    | Q/E·////I   |
| NW/X92                                       |                         | 外国株式的定通知 ③ 通知する                                  | <ul> <li>通知しない</li> </ul>                                                                                                    |             |
| · sourcemax<br>> メッヤージ届会                     |                         | 建文矢効適知 ③ 通知する                                    | <ul> <li>通知しない</li> </ul>                                                                                                    |             |
|                                              | CODORONO                | · 2-                                             | ● 確認問題へ →                                                                                                    |             |
| - 日前の名の初末                                    |                         |                                                  |                                                                                                    |             |
| ) 資料請求<br>メールアドレス1 代表                        |                         |                                                  |                                                                                                    |             |
| x-67FL-31 0000000000                         | 28                      |                                                  |                                                                                                    |             |
| 3098/05/92/800 (8501-221)                    |                         | <b>—</b>                                         |                                                                                                    | □座情報        |
| *###2012#10 #000-2211<br>#25#2###0 #330-2211 | BOOK                    | · · · · · · · · · · · · · · · · · · ·            |                                                                                                    |             |
| メールアドレス2                                     |                         |                                                  |                                                                                                    |             |
| メールアドレス2 現在登録されていません                         | 620                     |                                                  |                                                                                                    | -           |
|                                              | (ス利用に聞して書語電子交付時通知をするための | 合 論資産状況 當入出金・振替                                  | ● 取引 👳 投資情報 ① お客様情報                                                                                                    |             |
|                                              |                         | ②○○○○○様<br>お客様情報 Eメール通知サービス<br>Eメールアドレス設定変更 -確認- | 0000/000<br>1>2× <mark>3</mark> ×4                                                                                                    |             |
| ①それぞれの通知設定を変                                 | ②史し、                    | メールアドレス1 000000000                               | 00.00                                                                                                    |             |
|                                              | てください                   | 国内株式約定通知 通知する                                    |                                                                                                    | 書類請求        |
| 2 唯認画面へ をフリック                                | してくだいい。                 | 外国株式約定通知 通知しない                                   |                                                                                                    |             |
|                                              |                         | 建文矢効通知 通知しない                                     |                                                                                                    |             |
|                                              |                         | ト記の内容でよろしければ、「取引/(スワード」を入力し、「変更」を                | フリックリ てください。                                                                                                    |             |
| <br>取引パスワードを入力し<br>をクリックして                   | てください。                  |                                                  |                                                                                                    | 情報          |